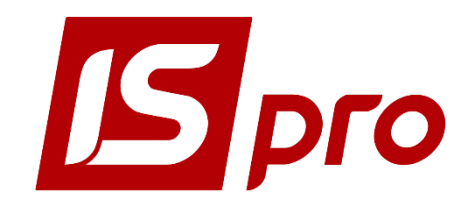

Инструкция пользователя

# Раздел 17

# <u>УЧЕТ ВЕЩЕВОГО ОБЕСПЕЧЕНИЯ</u>

Версия 7.11.032

Страниц 16

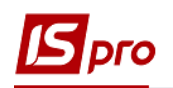

## СОДЕРЖАНИЕ

| Учет веп | цевого обеспечения                         | 3  |
|----------|--------------------------------------------|----|
| 17.1     | Общая характеристика                       | 3  |
| 17.2     | Модуль Настройка                           | 4  |
| 17.3     | Модуль Доступ к данным                     | 6  |
| 17.4     | Модуль Номенклатура                        | 7  |
| 17.5     | Модуль Комплекты фурнитуры                 | 7  |
| 17.6     | Модуль Нормы обеспечения                   | 9  |
| 17.7     | Модуль Картотека обеспечения               | 11 |
| 17.8     | Модуль Документы по сотрудникам            | 15 |
| 17.9     | Модуль Журнал учета хозяйственных операций | 16 |
| 17.10    | Модуль Отчеты                              | 16 |

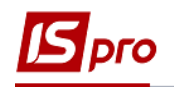

## Учет вещевого обеспечения

## 17.1 Общая характеристика

Подсистема **Учет вещевого обеспечения** предназначена для расчета принадлежащего работнику вещевого имущества в соответствии с нормами, учет выдачи надлежащих позиций, расчет компенсации или удержания при увольнении.

| 🖪 IS-p           | ro 7.11.032.999 - [Главное меню]        |
|------------------|-----------------------------------------|
| Ē M              | еню Правка Вид Избранное Сервис ?       |
| 7                | ★   #   ② 🗟 🛈                           |
| Þ 📕              | Бухгалтерский и налоговый учет          |
| 🔺 🚄              | Управление финансовыми расчетами        |
| $\triangleright$ | 📕 Управление денежными средствами       |
| $\triangleright$ | 📕 Ведение договоров                     |
| ⊳                | 📕 Расчеты с контрагентами               |
| Þ 📕              | Учет основных средств                   |
| Þ 📕              | Логистика                               |
| ⊿ 🚄              | Учет вещевого обеспечения               |
|                  | Настройка                               |
|                  | Доступ к данным                         |
|                  | Номенклатура                            |
|                  | Комплекты фурнитуры                     |
|                  | Нормы обеспечения                       |
|                  | Картотека обеспечения                   |
|                  | Документы по сотрудникам                |
|                  | Журнал учета хозяйственных операций     |
|                  | Отчеты                                  |
| ▶ 💼              | Управление персоналом                   |
|                  | Управление студентами                   |
|                  | Учет автотранспорта                     |
|                  | Управление производством                |
|                  | Финансовое планирование и анализ        |
|                  | Документооборот и управление процессами |
|                  | Взаимоотношения с клиентами             |
|                  | Учет коммунальных услуг                 |
|                  | Общие справочники                       |
|                  | Сервис                                  |

#### Рис. 1 – Подсистема Учет вещевого обеспечения

Подсистема Учет вещевого обеспечения состоит из таких модулей:

- Настройка;
- Доступ к данным;
- Номенклатура;
- Комплекты фурнитуры;
- Нормы обеспечения;
- Картотека обеспечения;
- Документы по работникам;
- Журнал учета хозяйственных операций;
- Отчеты.

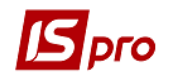

#### Работа в подсистеме дает возможность:

- 1. Учет вещевого обеспечения на основании Инструкции о вещевом обеспечении военнослужащих Службы безопасности Украины в мирное время и особый период согласно приказа Центрального управления Службы безопасности Украины 10 ноября 2016 года № 584;
- 2. Расчет потребности в вещевом имуществе в мирное время и особый период для обеспечения подразделений, органов, учреждений осуществляется по отчетамзаявкам на вещевое имущество, форма которых определяется ДХО (Департамент хозяйственного обеспечения). Для этого формируется ведомость всех военнослужащих, находящихся на обеспечении (учета): для военнослужащих - по нормам, группам, званиям; для вещевого имущества - по видам: по каждому отдельно, по подразделениям и суммарные показатели.

## 17.2 Модуль Настройка

Окно модуля Настройка состоит из таких закладок:

- Справочники;
- Нумерация;
- Параметры.

На закладке Справочники/закладка Журналы возможно создавать/редактировать журналы пользователя.

Кроме заданных по умолчанию типов журналов можно по клавише **Insert** добавить другие необходимые типы, или отредактировать имеющиеся по **F4**.

| 🖪 IS-pro 7.11.032.999                      |                                                                                                    | _ 🗆 🗙 |
|--------------------------------------------|----------------------------------------------------------------------------------------------------|-------|
| Реестр Вид Сервис ?                        |                                                                                                    |       |
| ¹ъ`∎`∎`ठ 🖶 🗖 🖾 🚱                           |                                                                                                    |       |
| Справочники Нумерация Пар                  | анетры                                                                                                    |       |
| Журналы                                    | Журналы документов           ВедК Ведомость на выдачу           ▷         ВедК Ведомость на компенсацию           СпРаз Справка – расчет           ВыФур Выдача фурнитуры |       |
|                                            |                                                                                                    |       |
| <ul> <li>(1) Тест Автотранспорт</li> </ul> | å adm1                                                                                                    |       |

Рис. 2 – Модуль Настройка закладка Справочники

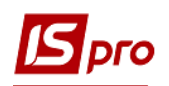

| Курналы     Курналы документов     ВедК Ведомость на выдачу     ВедК Ведомость на выдачу     ВедК Ведомость на компенсацию     ОО Тестовий журнал     Справ Справка – расчет     Вефур Выдача фурнитуры     Код: 001     Наименование: Тестовий журнал                                       |
|----------------------------------------------------------------------------------------------------|
| Справочники Нумерация Параметры<br>Журналы Журналы документов ВедК Ведомость на выдачу ВедК Ведомость на выдачу ВедК Ведомость на компенсацию О01 Тестовий журнал ОП за Справка – ресчет ВыФур Выдача фурнитуры Журнал документов Справ Справка – с Х Код: 001 Наименование: Тестовий журнал |
| Журналы<br>ВедК Ведомость на выдачу<br>ВедК Ведомость на выдачу<br>▲ ВедК Ведомость на компенсацию<br>001 Тестовий журнал<br>СгРаз Справка – расчет<br>ВыФур Выдача фурнитуры<br>Журнал документов<br>Код: 001<br>Наименование: Тестовий журнал                                              |
| ОК Отмена                                                                                                    |

#### Рис. 3 – Модуль Настройка закладка Журналы – создание нового Журнала

На закладке Нумерация задается срок действия номера документа:

- Не ограничен;
- День;
- Месяц;
- Год;
- Квартал.

При необходимости проводиться настройка **Автонумерации** документов разных типов. Определяется **Длина номера** документа (от 8 до 20 символов), наличие **Приставки** в номере (общего и для пользователя), **Формат номера** (номер, год/номер, месяц/номер, день/номер, номер/год, номер/месяц, номер/день), наличие в номере **Разделителя**.

Дополнительно можна поставить отметки (при необходимости) Дополнять номер нулями и Использовать свободные номера.

В нижней части окна отображается Пример автоматически сформированного номера.

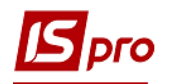

| <b>G</b> IS-pro 7.11.032.999                                                                     | _ 🗆 🔀     |
|--------------------------------------------------------------------------------------------------|-----------|
| Реестр Правка Сервис ?                                                                           |           |
|                                                                                                  |           |
| Справочники Нумерация Параметры                                                                  |           |
| <ul> <li>Документ: ВедК Ведомость на выдачу</li> </ul>                                           |           |
| КрВО Карточки вещевого обеспече<br>ВедК Ведомость на выдачу Срок действия номера: Не ограничен 🔻 |           |
| ВедК Ведомость на компенсацию СоРаз Соравка – расчет                                             |           |
| ВыФур Выдача фурнитуры Длина номера: 8 (от 8 до 20 символов)                                     |           |
| Префикс номера:                                                                                  |           |
| Для: adm1 BB                                                                                     |           |
| Формат номера: Год/Номер 👻                                                                       |           |
| Разделитель: /                                                                                   |           |
| Дополнять номер нулями                                                                           |           |
|                                                                                                  |           |
| Пример номера: [ ВВ19/001 ]                                                                      |           |
|                                                                                                  |           |
| Строк: 5 V                                                                                       |           |
| (1) Тест Автотранспорт                                                                           | adm1 🛛 RU |

Рис. 4 – Модуль Настройка закладка Нумерация

Настройка на закладке Параметры находиться на стадии разработки.

## 17.3 Модуль Доступ к данным

В модуле Доступ к данным осуществляется настройка доступа пользователей и ролей к подсистеме.

В окне модуля настраивается доступ к журналам подсистемы для каждого пользователя или роли (закладка **Журналы**). Можно разрешить/запретить пользователю **Создание**, **Замену**, **Удаление** журналов.

| 🖪 IS-pro 7.11.032.999 - [Управлен | ие доступом:]                   |                     |              | _ 🗆 💌    |
|-----------------------------------|---------------------------------|---------------------|--------------|----------|
| Реестр Правка Вид Сервис          | : ?                             |                     |              |          |
| 🖆 🐂 🖶 🏷 🔳 ዶ 🎾 🔻                   |                                 |                     |              |          |
| 🖌 Общая                           | Журналы Настройка               |                     |              |          |
| adm 1<br>Administrator            | Пользователь: Administrator     |                     |              |          |
| TransPoshta                       | Должность:                      |                     |              |          |
| ⊳ Роли                            | Сетевое имя: adm                |                     |              |          |
|                                   | Роль: Адміністратори, Работники |                     |              |          |
|                                   | Список доступных журналов:      |                     |              |          |
|                                   | Журналы документов              | Создание            | Изменение    | Удаление |
|                                   | ВедК Ведомость на выдачу        |                     |              |          |
|                                   | ВедК Ведомость на компенсацию   | <ul><li>✓</li></ul> |              |          |
|                                   | D СпРаз Справка – расчет        |                     | $\checkmark$ |          |
|                                   | Выфур Выдача фурнитуры          |                     |              |          |
|                                   |                                 |                     |              |          |

Рис. 5 – Настройка Доступа к данным

На закладке **Настройка** настраивается разграничения доступа к закладкам модуля **Настройка**. В модуле **Настройка** будут отображаться те закладки, которые указаны в настройке доступа. Если нет обозначенных закладок, то будет видно все закладки.

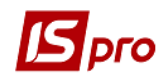

| 🖪 IS-pro 7.11.032.999 - [Управлени | е доступом:]  | _ 0 🔀                     |
|------------------------------------|---------------|---------------------------|
| Реестр Правка Вид Сервис           | ?             |                           |
| 🖆 🐚 🖱 🖉 🗩 🎾 🔻                      | ⊡ ⊠ 0         |                           |
| 🔺 Общая                            | Журналы       | Настройка                 |
| adm 1<br>Administrator             | Пользователь: | Administrator             |
| TransPoshta                        | Должность:    |                           |
| Роли                               | Сетевое имя:  | adm                       |
|                                    | Роль:         | Адміністратори, Работники |
|                                    | Закладки      |                           |
|                                    | 🔺 🗹 Справ     | очники                    |
|                                    | 🗹 Жур         | оналы                     |
|                                    | 🗹 Нумер       | ация                      |
|                                    | 🗹 Парам       | етры                      |

#### Рис. 6 – Настройка Доступа к данным

## 17.4 Модуль Номенклатура

Модуль представляет собой справочник номенклатуры, но в этом справочнике отображаются только номенклатуры с активным признаком **Вещевое имущество**. Номенклатуры без этого признака в данном модуле не отображаются.

В карточке номенклатуры добавлена закладка **Вещевое имущество**. На закладке имеется параметр **Вещевое имущество**. Этот признак устанавливается автоматически, если номенклатура создается из подсистемы **Учет вещевого обеспечения**. Если номенклатура создается в другом месте, то активация этого параметра осуществляется вручную при необходимости.

Параметр **Вещевое имущество** – отмечается один раз при создании новой номенклатуры. После сохранения установки / снятия этого параметра заблокировано.

Параметр Фурнитура анализируется при добавлении номенклатурной позиции в справочник Комплекты фурнитуры.

Поле Цена компенсации / удержание - к данному полю подключен комбобокс Прайс-лист. В поле Цена по прайсу отображается действующая цена прайс-листа, установленного в норме обеспечения.

Если в номенклатуре указана цена, то она будет приоритетной.

| точка номенклатуры                                                |                 |                   |        |             |          |
|-------------------------------------------------------------------|-----------------|-------------------|--------|-------------|----------|
| кумент Правка Сервис                                              | ?<br>  <b>0</b> |                   |        |             |          |
| Описание Параметры                                                | Партия/БСО      | Вещевое имущество | Прочее | Изображение | Вложения |
| Вещевое имущество                                                 |                 |                   |        |             |          |
|                                                                   |                 |                   |        |             |          |
| Фурнитура                                                         | 1               |                   |        |             |          |
| <ul> <li>Фурнитура</li> <li>Цена компенсации/удержания</li> </ul> | 011             |                   |        |             | •        |

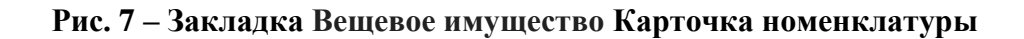

## 17.5 Модуль Комплекты фурнитуры

В справочнике создаются комплекты фурнитуры, которые должны предоставляться вместе с номенклатурой, которая имеет признак **Вещевое имущество**. В спецификацию комплекта возможен выбор только номенклатуры с признаком **Фурнитура**.

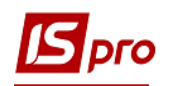

При создании записи в подсистеме **Учет вещевого обеспечения** в карточке комплекта автоматически проставляется параметр **Комплект фурнитуры вещевого обеспечения**. Благодаря этому признаку происходит распределения между обычными комплектами запасов и комплектами имущественного обеспечения.

При выборе в комплект номенклатурных позиций отображаются только позиции с активным параметром **Фурнитура**.

При внесении номенклатуры необходимо заполнить поля Количество и Звание. Справочник званий настраивается в подсистеме Учет кадров / Настройки / Справочники / Специальные звания / Звания.

**Примечание** – Если в комплекте и в **Карточке** из **Картотеки вещевого обеспечения** указаны звания, то при подборе номенклатуры будет добавляться только та фурнитура, которая соответствует званию. Если звание не указано в комплекте, то в документы выдачи будет подбираться вся фурнитура, без учета звания.

Созданный комплект фурнитуры можно применять при создании нормы обеспечения.

| 🗗 Звания  |                    |    | _ 🗆 💌  |
|-----------|--------------------|----|--------|
| Реестр Ви | д Правка           |    |        |
| x 🔻 🗶     | P 🐂                |    |        |
|           |                    |    |        |
|           |                    |    |        |
| Код 🔻     | Наименование       |    | - ^    |
| 117       |                    |    |        |
| 118       | Молодший лейтенант |    |        |
| 119       | Лейтенант          |    |        |
| 120       | Лейтенант          |    |        |
| 121       | Старший лейтенант  |    |        |
| 122       | Старший лейтенант  |    |        |
| 123       | Капітан            |    |        |
| 124       | Капітан-лейтенант  |    |        |
| 125       | Майор              |    |        |
| 126       | Капітал 3 рангу    |    |        |
| 127       | Підполковник       |    |        |
| 128       | Капітан 2 рангу    |    |        |
| 129       | Полковник          |    |        |
| 130       | Капітан 1 рангу    |    |        |
| Строк: 51 |                    |    | ¥      |
|           |                    | ОК | Отмена |

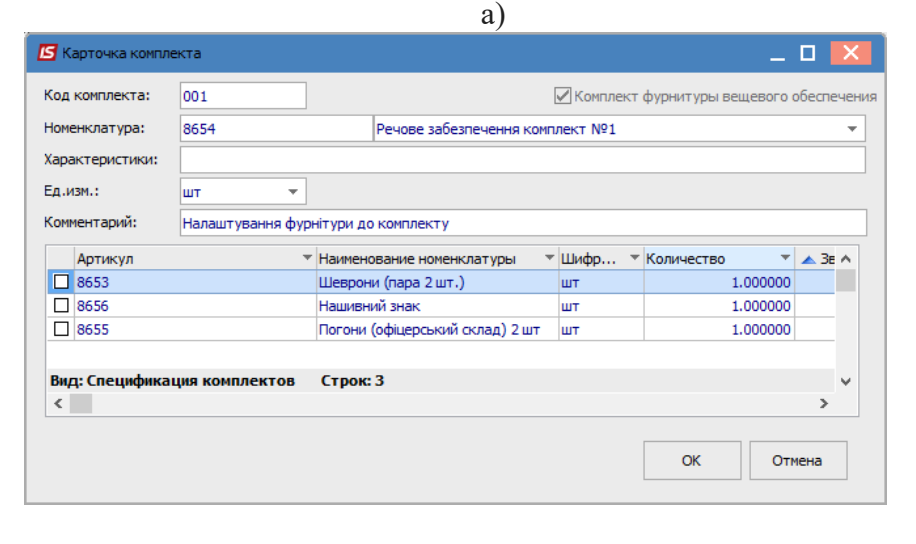

б)

Рис. 8 – Заполнение Карточки комплекта фурнитуры

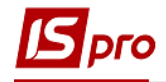

## 17.6 Модуль Нормы обеспечения

Справочник предназначен для создания и наполнения норм, согласно которым выполняется расчет количества и периодов назначения надлежащего имущества. Реалізовано реєстр довідника норм забезпечення, реєстр специфікації картки норми.

В справочнике Нормы обеспечения присутствуют Группы обеспечения, в разрезе

которых создаются Нормы обеспечения.

| 🖪 Норма обеспечени: | R             |             |            |            |          |       |             |          | _ C | з <mark>х</mark> |
|---------------------|---------------|-------------|------------|------------|----------|-------|-------------|----------|-----|------------------|
| Документ Вид С      | ервис ?       |             |            |            |          |       |             |          |     |                  |
| *\ `\ *\ 🔲 📕        | ¥ 17 ¥        | - 🖂 🕄       |            |            |          |       |             |          |     |                  |
| Код нормы:          | 001           |             |            |            |          |       |             |          |     |                  |
| Наименование:       | Норма №1      |             |            |            |          |       |             |          |     |                  |
| Период:             | 01/01/2018    |             | -          | 31/12/2019 | 9        |       |             |          |     |                  |
| Пол:                | ⊙м ⊖ж         |             |            |            |          |       |             |          |     |                  |
| Группа обеспечения: | 03            |             | Група заб  | безпечення | Nº3      |       |             |          |     | -                |
| Тип:                | 02            |             | Тип №2     |            |          |       |             |          |     | *                |
| Прайс-лист:         |               |             |            |            |          |       |             |          |     | *                |
|                     | Рассчитыва    | ть компенса | цию        |            | И Рассчи | тыват | ъ удержание | e        |     |                  |
| Артикул             | *             | Наименова   | ние        |            | т Срок . |       | Количество  | *        |     | ^                |
| 8654                |               | Речове заб  | езпечення  | комплект.  |          | 12    |             | 2.000000 |     |                  |
| 8657                |               | Форма захи  | існа маску | вальна     |          | 24    |             | 2.000000 |     |                  |
|                     |               |             |            |            |          |       |             |          |     |                  |
| Вид: Реестр строи   | к норм обеспе | чения С     | трок: 2    |            |          |       |             |          |     | ~                |
|                     |               |             |            |            |          |       |             |          |     |                  |

Рис. 9 – Заполнение реквизитов Норм обеспечения

Окно Нормы обеспечения содержит реквизиты:

Код – обязательный для заполнения;

Наименование – произвольное поле, наименование обязательное для заполнения; Период – срок действия нормы;

Пол – мужской или женский, необходимый для учета в Карточке вещевого обеспечения сотрудника;

**Группа обеспечения** – пользовательский справочник групп обеспечения. Предназначен для разделения норм по группам обеспечения. Создается по клавише **Insert**, может редактироваться (по **F4**) или удаляться (по **F8**).

Если в норме обеспечения указана группа обеспечения, а в **Карточке вещевого** имущества сотрудника также указана группа обеспечения, то сотруднику можно назначить норму только при совпадении групп обеспечения (автоматическая проверка при добавлении позиций в норму обеспечения).

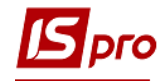

| <b>Б</b> Норма обеспечения                                                                                                    | A                                                                                                    |                    |                                   |                             | _ 0 🚺    |   |
|----------------------------------------------------------------------------------------------------|----------------------------------------------------------------------------------------------------|--------------------|-----------------------------------|-----------------------------|----------|---|
| Документ Вид С                                                                                                    | ервис ?<br>Т 🕂 🗶 🔳 🖂 🛛                                                                                                    | 0                  |                                   |                             |          |   |
| Код нормы:                                                                                                    | 002                                                                                                    |                    |                                   |                             |          | ] |
| С Норма обеспечения         Сервис         С           Документ         Вид. Сервис         ?           *         *         *         *         *         *         *         *         *         *         *         *         *         *         *         *         *         *         *         *         *         *         *         *         *         *         *         *         *         *         *         *         *         *         *         *         *         *         *         *         *         *         *         *         *         *         *         *         *         *         *         *         *         *         *         *         *         *         *         *         *         *         *         *         *         *         *         *         *         *         *         *         *         *         *         *         *         *         *         *         *         *         *         *         *         *         *         *         *         *         *         *         *         *         *         *         * |                                                                                                    |                    | ]                                 |                             |          |   |
| Период:                                                                                                    | 01/01/2018                                                                                                    | - 31/12/2          | 018                               | iiii                        |          |   |
| Пол:                                                                                                    | ⊙м ⊖ж [                                                                                                    | 🖪 Группы обеспече  | ния                               |                             |          |   |
| Группа обеспечения:                                                                                                    | 03                                                                                                    |                    |                                   |                             | · · · ·  | ] |
| Тип:                                                                                                    | 01                                                                                                    |                    |                                   |                             |          | ] |
| Прайс-лист:                                                                                                    |                                                                                                    | Код                | *                                 | Наименование                | <u> </u> | 1 |
|                                                                                                    | Рассчитывать комп                                                                                                    | 11                 |                                   | 11<br>Група забезпечення №1 |          |   |
| Артикул                                                                                                    | Вид Сервис ?<br>Вид Сервис ?<br>В |                    |                                   |                             |          |   |
|                                                                                                    | 15                                                                                                    | Ввод/              |                                   |                             | _ 🗆 💌    |   |
|                                                                                                    | ĸ                                                                                                    | од<br>Іаименование | <mark>03</mark><br>Група забезпеч | ення №3                     |          |   |
|                                                                                                    |                                                                                                    |                    |                                   | OK                          | Отмена   |   |
|                                                                                                    |                                                                                                    | Строк: 4           |                                   |                             | *        |   |
|                                                                                                    |                                                                                                    |                    |                                   | ОК                          | Отмена   |   |
| Вид: Реестр строи                                                                                                    | к норм обеспечения                                                                                                    | Строк: 0           |                                   |                             | ~        |   |

Рис. 10 – Выбор/создание группы обеспечения

**Тип нормы** – пользовательский справочник. Одному и тому же сотруднику нельзя назначить две нормы одного типа. Сначала необходимо закрыть одну норму, а затем установить другую.

| Справочник типы нор | м |              |      | - |        | × |
|---------------------|---|--------------|------|---|--------|---|
| Код                 | * | Наименование | <br> |   | •      | ^ |
| )1                  |   | Тип № 1      |      |   |        |   |
|                     |   | Тип №2       |      |   |        |   |
| 12                  |   | 101111=2     |      |   |        |   |
| Строк: 2            |   |              |      |   |        | ~ |
| Строк: 2            |   |              | ОК   |   | Отмена |   |

Рис. 11 – Выбор типа нормы

**Прайс-лист** – формирование прайс-листа, согласно которому будут подбираться цены для расчета компенсации и содержания.

При активации параметров **Рассчитывать компенсацию** и **Рассчитывать** содержание по вещевому обеспечению по данной норме будет проводиться расчет компенсации / содержание.

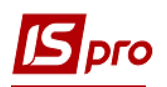

Для заполнения нормы, которая будет назначаться сотрудникам, необходимо в **Реестре норм обеспечения** (нижняя часть окна **Норма обеспечения**) по клавише **Insert** выбрать необходимую номенклатурную позицию.

| 54                  | Речове     | забезпечення комп | лект №1               |   |  |
|---------------------|------------|-------------------|-----------------------|---|--|
| Количество          |            | 2.000000          |                       |   |  |
| Срок носки(Месяцев) |            | 12                | 🖌 Учет по дате выдачи |   |  |
| Комплект фурнитуры  | 001        | Речове з          | •                     | ] |  |
| Период:             | 01/01/2018 | - 31/12/20        | 19 🔛                  |   |  |
| 🗌 Выдача за плату   |            |                   |                       |   |  |
|                     |            |                   |                       |   |  |

Рис. 12 – Выбор типа нормы

Заполняем поля Количество и Срок ношения (месяцев).

Поле Учет по дате выдачи предусматривается для регулирования даты начала расчетов по вещевому обеспечению.

Поле Выдача за уплату предусмотрено для возможности выбора данного вещевого обеспечения в документ Выдача за уплату.

При нажатии кнопки **ОК** норма сохраняется и становится доступной для работы в модуле **Картотека обеспечения**.

При удалении карточек номенклатуры, комплекта и нормы обеспечения осуществляется проверка применения их в документах с выдачей информационного протокола.

#### 17.7 Модуль Картотека обеспечения

В модуле проводится работа с карточками сотрудников, которые находятся на вещевом обеспечении. Окно модуля Картотека вещевого обеспечения имеет вид комбинированного реестра. В левой части окна для удобства работы возможно отображение подразделений предприятия, настраивается по меню **Вид / Отображать подразделения**.

В правой части окна по умолчанию отображаются два реестра: Реестр картотеки обеспечения и Аттестат норм обеспечения.

По пункту меню **Вид / Отображать движение РМ** возможно дополнительно настроить вид реестра Движения вещевого имущества (нижняя часть окна Картотека вещевого обеспечения).

Для удобства работы сохраняются настройки **Видов отображения**, которые настроил пользователь.

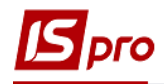

| _                                              |                                  |            |                       |                                       |                    |
|------------------------------------------------|----------------------------------|------------|-----------------------|---------------------------------------|--------------------|
| 🖆 IS-pro 7.11.032.999 - [Картотека ве          | ещевого обеспечения]             |            |                       |                                       | _ 🛛 💌              |
| Реестр Правка Вид Отчет ?                      |                                  |            |                       |                                       |                    |
| 😩 to to to 🖶 to 🖤 🖌                            |                                  |            |                       |                                       |                    |
|                                                |                                  |            |                       |                                       |                    |
| Период: Январь'19                              | <b>-</b>                         |            |                       |                                       |                    |
|                                                |                                  |            | ¢140 corrowauteca     |                                       | T Kan panpaganau A |
| Подразделение 100 Штат при директорові         |                                  | 736        | ОЧКАН Микола Юрійовиц |                                       | 101003             |
| <ul> <li>101 Штат при заступнику ди</li> </ul> |                                  | /50        | Очкантниколаториович  | hopha N-1                             | 101005             |
| 101001 Відділ головного м                      |                                  |            |                       |                                       |                    |
| 101002 Виробничо-техніч                        |                                  |            |                       |                                       |                    |
| 101003 Цех з технічного                        | Вид: Реестр картотеки обеспечени | я Строк: 1 |                       |                                       | ×                  |
| 101004 Відділ технічного                       | <                                |            |                       |                                       | >                  |
| 101005 Відділ матеріальн                       | Отображать данные по закрыты     | и периодам |                       |                                       |                    |
| 101006 Загальний відділ                        | Тип нормы снабжения              | икул       | Наименование          | <ul> <li>Елиницы измерения</li> </ul> | т Начало пе т 🏠    |
| ▷ 101007 Виробничо-експлу                      |                                  |            |                       |                                       |                    |
| 102 Штат при центрі капітал                    |                                  |            |                       |                                       |                    |
| 103 Штат при центрі управлі                    |                                  |            |                       |                                       |                    |
| ▲ 104 Штат при головному бух                   |                                  |            |                       |                                       |                    |
| 104001 Бухгалтерія                             |                                  |            |                       |                                       |                    |
|                                                |                                  |            |                       |                                       |                    |
|                                                |                                  |            |                       |                                       |                    |
|                                                |                                  |            |                       |                                       |                    |
|                                                |                                  |            |                       |                                       |                    |
|                                                |                                  |            |                       |                                       |                    |
|                                                | вид: Аттестат норм обеспечения   | Строк: 0   |                       |                                       | , *                |
|                                                | ×                                |            |                       |                                       |                    |
| 🛗 (1) Тест Автотранспорт                       |                                  |            |                       | 💄 adm1                                | ⊠ RU               |

#### Рис. 13 – Реестр Картотеки вещевого обеспечения

Картотеки вещевого обеспечения сотрудника предназначена для внесения данных о сотруднике и отображение истории изменений.

Карточка содержит закладки:

- Реквизиты;
- Периоды норм снабжения;
- Антропометрические данные;
- История отпусков.

На закладке Реквизиты заполняются такие поля:

Номер карточки – заполняется автоматически при применении Автонумерации;

ФИО – к этому полю подключен комбобокс Список работников для выбора необходимого работника из Справочника работников;

ЛС (Лицевой счет) – это поле закрыто для выбора, если в подсистеме Учет кадров является лицевая карточка работника, то поле заполняется автоматически. Если Личной карточки нет, то поле остается пустым;

Контрагент – поле не обязательно для ввода. Выбирается контрагент из Справочника контрагентов;

Пол – выбирается пол Мужской или Женский;

Дата приема, Приказ, Дата приказа – поля заполняются из подсистемы Учет кадров;

Дата увольнения, Приказ, Дата приказа – заполняются из подсистемы Учет кадров;

Подразделение – заполняется из списка работников;

Должность - заполняется из списка работников;

**Группа обеспечения** – выбирается из пользовательского справочника групп обеспечения, предназначенного для разделения норм по группам;

Звание – заполняется из Справочника звань.

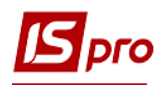

| Картотека вещевого обеспе | чения               |                       | -             |          |
|---------------------------|---------------------|-----------------------|---------------|----------|
|                           |                     |                       |               |          |
| Реквизиты Периоды         | норм снабжения Антр | оопометрические даные | История отпус | ков      |
| Номер                     | 2                   |                       |               |          |
| ФИО                       | 736                 | ОЧКАН Микола Юрійович |               | -        |
| ЛС                        |                     |                       |               |          |
| Контрагент                | 08054               | Київпастранс СТО ВП   |               | <b>∀</b> |
| Пол                       | ⊙м ⊖ж               |                       |               |          |
| Дата приема               | 05/11/2008 📰 Прика  | 33                    | От            | ŧ#       |
| Дата увольнения           | Прика               | 13                    | От            | ±        |
| Подразделение             | ЦТОРА               |                       |               |          |
| Должность                 | Мідник 4 розряду    |                       |               |          |
| Группа обеспечения        | 03                  | Група забезпечення №3 | *             |          |
| Звание                    | 4                   | сержант               | *             |          |
|                           |                     |                       |               |          |
|                           |                     |                       |               |          |
|                           |                     |                       |               |          |
|                           |                     |                       |               |          |
|                           |                     |                       |               |          |

Рис. 14 – Карточка вещевого обеспечения

Закладка Периоды норм обеспечения отражает историю назначений норм обеспечения. Реестр содержит следующие поля: ID строки, Код нормы, Название нормы, Начало действия нормы, Окончание действия. Ввод / корректировка норм осуществляется по клавише Insert. В соответствующем окне выбирается норма из справочника Нормы обеспечения.

| 🖪 Картотека вещевого обеспечения                                           |                    |                     | _ 🗆 💌             |  |  |  |
|----------------------------------------------------------------------------|--------------------|---------------------|-------------------|--|--|--|
| Документ Сервис ?                                                          |                    |                     |                   |  |  |  |
| ¹ು ™ № 🔳 🗉 🖾 🚱                                                             |                    |                     |                   |  |  |  |
| Реквизиты Периоды норм снабжения Антропометрические даные История отпусков |                    |                     |                   |  |  |  |
| ID с 🔻 Код нормы                                                           | Наименование нормы | Начало действия н 🔻 | Окончание дей 🔻 🔺 |  |  |  |
| 1 001                                                                      | Норма №1           | 08/01/2019          | 31/12/2019        |  |  |  |
|                                                                            |                    |                     |                   |  |  |  |
|                                                                            |                    |                     |                   |  |  |  |
|                                                                            |                    |                     |                   |  |  |  |
|                                                                            |                    |                     |                   |  |  |  |
|                                                                            |                    |                     |                   |  |  |  |
|                                                                            |                    |                     |                   |  |  |  |
|                                                                            |                    |                     |                   |  |  |  |
|                                                                            |                    |                     |                   |  |  |  |
|                                                                            |                    |                     |                   |  |  |  |
|                                                                            |                    |                     |                   |  |  |  |
| Вид: Реестр периодов норм обеспечен                                        | ия Строк: <b>1</b> |                     | ~                 |  |  |  |
|                                                                            | •                  |                     |                   |  |  |  |

#### Рис. 15 – Период действия нормы обеспечения

При ошибочном назначении группы обеспечения по норме в Карточке вещевого обеспечения или при ошибке в дате появляется соответствующее предупреждение.

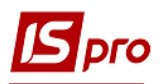

| 🖪 Картотека          | а вещевого обест             | печения                                                                           |                                                       |                            |              | _ 0                           | ×        |
|----------------------|------------------------------|-----------------------------------------------------------------------------------|-------------------------------------------------------|----------------------------|--------------|-------------------------------|----------|
| Документ<br>*Ъ 12 Мо | Сервис ?                     |                                                                                   |                                                       |                            |              |                               |          |
| Реквизит             | ты Периоди                   | ы норм снабжения                                                                  | Антропометрическ                                      | иеданые Ис                 | тория отпуск | (0В                           |          |
| ID c ▼ K             | од нормы<br>01               | Наиме<br>Норма                                                                    | енование нормы<br>а №1                                | ▼ Начало дей<br>08/01/2019 | ствия н 🔻    | Окончание дей 🔻<br>31/12/2019 | ^        |
| 🖪 Ввод               | 1/корректировка              | норм обеспечения                                                                  |                                                       |                            |              | _ 🛛 🗙                         |          |
| Норма<br>Начал       | а обеспечения<br>ло действия | 01/01/2018                                                                        | Норма №1                                              |                            |              |                               |          |
| Окон                 | чание                        | 3 На выбраную дату<br>назначено группу<br>которая не соответ<br>обеспечения по но | по карточке<br>обеспечения,<br>гствует группе<br>орме |                            | ОК           | Отмена                        |          |
| Вид: Реест           | р периодов ној               | рм обеспечения С                                                                  | грок: 1                                               |                            |              |                               | <b>•</b> |

Рис. 16 – Предупреждение об ошибке в дате или группе обеспечения

На закладке Антропометрические данные в поля вносятся данные, необходимые для выдачи вещевого обеспечения военнослужащих:

- **Рост (в см.);**
- Объем грудной клетки (в см.);
- Головной убор (в см.);
- Обувь (размер);
- Воротник рубашки (в см.);
- Размер обмундирования (размер).

| Документ Сервис ?<br>Реквизиты Периоды норм снабжения Антропометрические даные История отпусков<br>Рост 185<br>Объем гр. кл. 106<br>Головной убор 56<br>Обувь 44<br>Воротник рубашки 45<br>Размер обмундирование 55                                                                                                    | 🔄 Картотека вещевого обеспеч | нения          |                          | _ 🗆 🗙            |
|----------------------------------------------------------------------------------------------------|------------------------------|----------------|--------------------------|------------------|
| Реквизиты         Периоды норм снабжения         Антропометрические даные         История отпусков           Рост         185         185         185           Объем гр. кл.         106         106           Головной убор         56         56           Обувь         44         45           Размер обмундирование         56         56 | Документ Сервис ?            |                |                          |                  |
| Рост         185           Объем гр. кл.         106           Головной убор         56           Обувь         44           Воротник рубашки         45           Размер обмундирование         56                                                                                                    | Реквизиты Периоды            | норм снабжения | Антропометрические даные | История отпусков |
| Объем гр. кл.         106           Головной убор         56           Обувь         44           Воротник рубашки         45           Размер обмундирование         56                                                                                                    | Рост                         |                |                          | 185              |
| Головной убор         56           Обувь         44           Воротник рубашки         45           Размер обмундирование         56                                                                                                    | Объем гр. кл.                |                |                          | 106              |
| Обувь         44           Воротник рубашки         45           Размер обмундирование         56                                                                                                    | Головной убор                |                |                          | 56               |
| Воротник рубашки         45           Размер обмундирование         56                                                                                                    | Обувь                        |                |                          | 44               |
| Размер обмундирование 56                                                                                                    | Воротник рубашки             |                |                          | 45               |
|                                                                                                    | Размер обмундирование        | 56             |                          |                  |
|                                                                                                    |                              |                |                          |                  |
|                                                                                                    |                              |                |                          |                  |
|                                                                                                    |                              |                |                          |                  |
|                                                                                                    |                              |                |                          |                  |
|                                                                                                    |                              |                |                          |                  |

#### Рис. 17 – Закладка Антропометрические данные

Закладка История отпусков отображает историю перерывов в обеспечении. Вносятся Дата и Номер приказа, Начало действия, Окончание и Примечание. Заполнение (обновление) данных может происходить с Личной карточки подсистемы Учет кадров.

**Аттестат норм обеспечения** содержит реестр позиций вещевого имущества, назначенных в соответствии с нормами. В реестре по позициям отображаются данные о сроках назначения, Количество по норме, Количество задолженности перед сотрудником, период, за который учитывается задолженность. По каждой строке в нижнем уровне, формируется реестр с детализацией расчета по периодам.

Отчет **R130\_001.RPF** «Аттестат на вещевое имущество» формируется и отображает информацию о выдаче материальных средств, единицы измерения, группы обеспечения, количества состоянию на установленную дату (форма №21 согласно Инструкции о вещевом обеспечении военнослужащих Службы безопасности Украины в мирное время и особый период ).

## 17.8 Модуль Документы по сотрудникам

Модуль содержит реестры документов по видам операций. Модуль позволяет выполнить расчет данных для формирования документов на увольнение.

Есть возможность создавать такие документы:

Ведомость на выдачу – документ, согласно которому выполняется выдача имущества, которое принадлежит работнику. В документе автоматически создаются строки спецификации с фурнитурой, которая входит в комплект к выбранной номенклатуре. Документ можно сформировать только по доступным согласно норм позициям. Формирование документа выполняется с карточки сотрудника.

В **Ведомости на выдачу** возможно редактирование спецификации документа, и замена позиций принадлежащего имущества на другие позиции из нормы.

| 🖪 Ведомость на в | дачу:                                                               | _ 🛛 💌 |
|------------------|---------------------------------------------------------------------|-------|
| Документ Прав    | ка Вид Сервис ?                                                     |       |
| ከከቆ ਹੈ           | )                                                                   |       |
| Реквизиты        | Вложения                                                            |       |
| Ведомость №:     | 11111 от: 18/01/2019 🛅 Статус Вакрыта                               | -     |
| Журнал:          | 0 Документы без журнала                                             |       |
| Склад:           |                                                                     | *     |
| Сотрудник:       | 3935 Конвалія Ганна Петрівна                                        | Ψ     |
| Карточка №:      | • or: 18/01/2019                                                    |       |
| Примечание:      |                                                                     |       |
| Артикул          | Наименование (краткое) Наименован  Количество выбр  Количество выбр | ^     |
|                  |                                                                     |       |
|                  |                                                                     |       |
|                  |                                                                     |       |
|                  |                                                                     |       |
|                  |                                                                     |       |
| Вид: Специфика   | ия Строк: 0                                                         | Y     |

#### Рис. 18 – Редактирование Ведомости на выдачу

Справка-расчет – документ, для формирования расчета компенсации за принадлежащее, но не выданное имущество работнику. Компенсация задолженности по имуществу рассчитывается в полном объеме в соответствии с актуальной ценой на момент увольнения. Цена позиции в документе в соответствии с данными справочника Прайс-лист. Формирование документа выполняется из карточки сотрудника.

Ведомость на компенсацию – документ, для формирования расчета компенсации за имущество, которое не выдано и удержания за выданное имущество сотруднику.

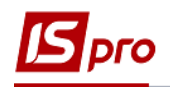

Компенсация задолженности по имуществу рассчитывается с учетом отработанного периода, без учета месяца увольнения. Формирование документа выполняется с карточки сотрудника.

## 17.9 Модуль Журнал учета хозяйственных операций

Модуль находится на стадии разработки.

Модуль является реестром операций по учету движения вещевого обеспечения по видам операций. Выбор вида операции делается в поле Группа по пункту меню Вид / Реестр операций. В целях удобства обработки большого количества информации реестр выводится ежемесячно. Выбор месяца делается в поле За период.

В реестре отображаются все операции указанного типа за выбранный месяц. В нижнем окне отображаются проводки, сформированные по документу по определенной операции. Просмотр основной информации об операции без права ее корректировки проводится по клавише Enter.

## 17.10 Модуль Отчеты

Модуль находится на стадии разработки.

Модуль Отчеты позволяет получать исходные документы по различным видам вещевого обеспечения.